McGill University

# myProgress Exceptions

## myProgress Exceptio

### myProgress Exceptions

#### Instructions: Substitute

6. a) Select as the Exception type

b) Enter the and of the course to be replaced, and the and of the course that is being used as a replacement *(disregard the With fields)*.

c) Enter a or use the default description.

d) Enter extra to explain the substitution, including as much information as possible (ex.: "ANTH 205 is a suitable replacement for SOCI 210, because the course content is similar. Approved by program director").

e) Click on . "Exception Saved" will appear at the top right-hand side of the worksheet.

## myProgress Exceptions

## myProgress Exceptions